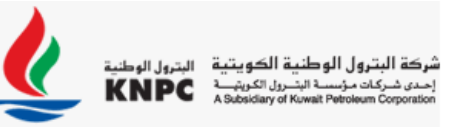

### Auction / e-Momarasah User Guide For Bidders

### Agenda

In this guide, we will show you how to participate in e-Momarasah (online Price Negotiation) hereinafter "Auction":

- Type of Auctions
- Access My Auctions
- Launch and View Auction Monitor
- Enter and Submit Bids
- Modify Bids
- Manage Auction Messages
- Manage Final Bids

#### Type of Auctions

#### **English Auction:**

**Reverse:** Bidding starts with a higher price, and is decreased as lower bids are solicited, until either the auction is closed or no lower bids are received.

#### **Access My Auctions**

- 1. Log in to the platform.
- 2. Select Auctions -> My Auctions.

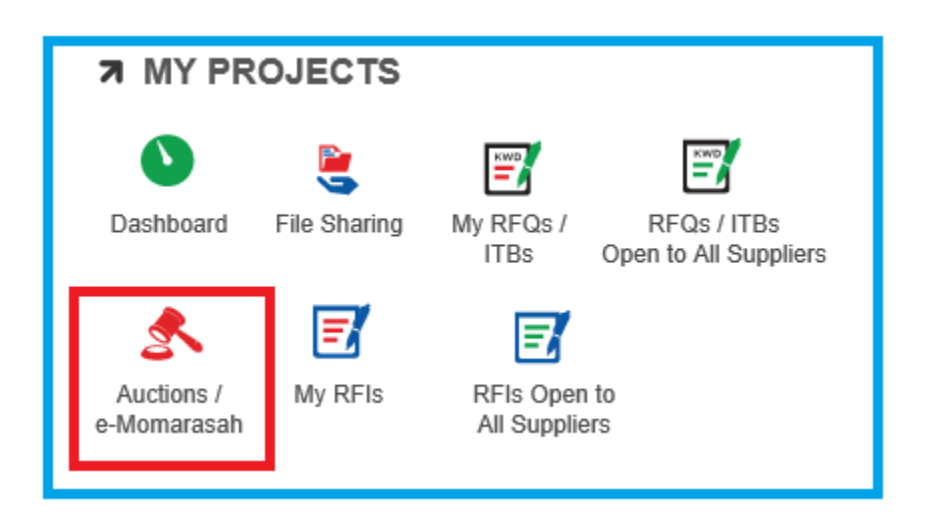

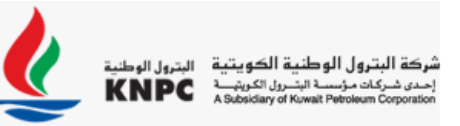

3. In **My Auctions** area, you will see a list of auctions you've been invited to. The title, status, start time, end time, and Buyer Organization will be displayed for each auction.

| Auctio    | ons             |         |                                     |                       |                   |                     |                     |
|-----------|-----------------|---------|-------------------------------------|-----------------------|-------------------|---------------------|---------------------|
|           |                 |         |                                     |                       |                   | L Aucti             | on Monitor 🔹        |
| Filter By | : All Auctions  | ~       | Enter Filter (type to start search) | ~                     |                   |                     |                     |
|           | Auction<br>Code | Monitor | Auction Title                       | Buyer<br>Organisation | Auction<br>Status | Start<br>Date/Time  | End<br>Date/Time    |
| 1         | auc_76          | Q       | Contract Consultancy Auction 2      | KNPC                  | 🕛 Ended           | 15/07/2018<br>10:47 | 15/07/2018<br>11:50 |
| 2         | auc_75          | Q       | Contract Consultancy Auction 1      | KNPC                  | 🖒 Ended           | 15/07/2018<br>10:22 | 15/07/2018<br>10:34 |
| 3         | auc_73          | Q       | Contract Consultancy                | KNPC                  | 也 Ended           | 15/07/2018<br>10:00 | 15/07/2018<br>10:20 |

Note: The Auction monitor icon will only appear in the Monitor column for Auctions with a **Running**, **Suspended**, or **Ended** status.

### Launch Auction Monitor

- 1. Find the Auction you're invited to, and click on the Auction Monitor icon. A new window will pop up and ask you to choose how you want to view the auction.
- 2. Choose the **Java** option. To launch the Auction Monitor, please make sure you are running the auction in:
  - Internet Explorer 9.0 or above.
  - Java 1.8 or higher
- 3. Click Enter to confirm selection. The Auction Monitor will load.

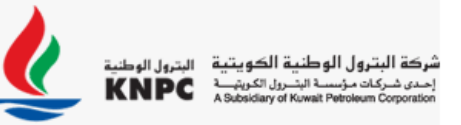

### **View Auction Monitor**

| AUCTION MC                                                 | DNITOR                              |        | i i i i i i i i i i i i i i i i i i i |                        |                      |
|------------------------------------------------------------|-------------------------------------|--------|---------------------------------------|------------------------|----------------------|
| Status Code                                                | Title                               |        | Best Bid                              | Last Bid Ra            |                      |
| <b>©</b> 00:59:16 auc_82                                   | 1016881 - Warehouse Management Serv | ices   | 7,000,000                             | 7,000, 🔽 🚺             | enter bid     SUBMIT |
| Minimum Bid Decrement<br>100,000                           |                                     | My Bid |                                       | *                      | Messages:            |
| Direction                                                  | rection                             |        |                                       | Time                   | 16/12/2018           |
| Reverse                                                    | Reverse                             |        | 7,000,000                             | 16/12/2018<br>08:30:53 |                      |
| Bidding Rules<br>You must improve your last Bid by a Minir | num Bid Improvement                 | A      | 600,000                               | 16/12/2018<br>08:30:35 |                      |
|                                                            |                                     | Bic    | l exceeds Bid Improv                  | ement Limit            |                      |
|                                                            |                                     | ~      | 7,507,498                             | 16/12/2018<br>08:30:00 |                      |
|                                                            |                                     |        |                                       |                        |                      |
|                                                            |                                     |        |                                       |                        | enter message        |

Time Remaining: Countdown of Bidding, Time on the lot selected

Your Current Bid: Your current Total Bid Price.

Your Current Rank: Your current rank compared to other Bidder's price for that lot.

Minimum Bid Decrement: Minimum allowable reduction in bid price to enter a new bid

**Note:** Maximum Bid Decrement is maximum allowable reduction in bid price to enter new bid as advised in the RULES OF PARTICIPATION attached to Invitation letter for participating in e-Momarasah/Auction (online Price Negotiation)

#### Enter and Submit Bids

- 1. Click into the **Price** box and enter your bid compliant with the Minimum Bid Decrement displayed in the Auction Details.
  - Your each new bid should always be lower than the previous bid.
- 2. Click the "Submit" button in order to submit your new bid.

| <br><br> | UCTIO                    |                   | ONITOR                                  |        | i                     |                        |          |     |                     |
|----------------------------------------------------------------------------------------------------|--------------------------|-------------------|-----------------------------------------|--------|-----------------------|------------------------|----------|-----|---------------------|
| *                                                                                                    | Status                   | Code              | Title                                   |        | Best Bid              | Last Bid               | Ra       |     | $\overline{\Omega}$ |
| к                                                                                                    | 00:46:34                 | auc_82            | 1016881 - Warehouse Management Services |        | 7,000,000             | 7,000, 🗸               | 1        | Ð   | 6,900,000 SUBMIT    |
| Minimur<br>100,000                                                                                                    | m Bid Decremei<br>)      | nt                |                                         | My Bid |                       |                        | *        | Mes | sages:              |
| Directio                                                                                                    | on                       |                   |                                         |        | Bid                   | Tin                    | ne       |     | 16/12/2018          |
| Reverse                                                                                                    | Reverse                  |                   |                                         | ~      | 7,000,000             | 16/12/20<br>08:30:     | 18<br>53 |     |                     |
| Bidding  <br>You mus                                                                                                    | Rules<br>st improve your | last Bid by a Min | imum Bid Improvement                    |        | 600,000               | 16/12/2018<br>08:30:35 |          |     |                     |
|                                                                                                    |                          |                   |                                         | 6      | Bid exceeds Bid Impro | vement Limit           |          |     |                     |
|                                                                                                    |                          |                   |                                         | ~      | 7,507,498             | 16/12/20<br>08:30:0    | 18<br>00 |     |                     |
|                                                                                                    |                          |                   |                                         |        |                       |                        |          |     | r                   |
|                                                                                                    |                          |                   |                                         |        |                       |                        |          | ent | er message Send     |

3. Once you have clicked "**Submit**", a pop-up box will ask if you want to confirm your bid submission.

| Status         Code         Title         Best Bid         Last Bid         Ra           00:31:20         auc_82         1016881 - Warehouse Management Services         7,000,000         7.000         1         00         6,900,000         5 |                       |
|----------------------------------------------------------------------------------------------------|-----------------------|
| © 00:31:20         auc_82         1016881 - Warehouse Management Services         7,000,000         7,000,         1         Image: 6,900,000         Supervisional Services                                                                      |                       |
|                                                                                                    | вміт                  |
| Minimum Bid Decrement<br>100,000 My Bid decrement<br>My Bid decrement                                                                                                    |                       |
| Bid         Time         16/12/2018           Direction         7,000,000         16/12/2018         KNPC         08.28                                                                                                    |                       |
| Bidding Rules<br>You must Improve your last Bid by a<br>Bid = 6,900,000 KWD<br>Click 'Confirm' to Submit your Bid                                                                                                    | 08:29<br>08:31<br>ice |
| Confirm  Cancel hi again                                                                                                    |                       |
| lenter message                                                                                                    |                       |

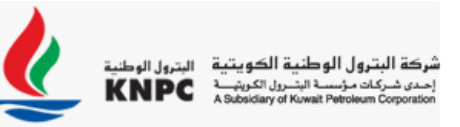

4. Click "**Confirm**". Once the new bid is submitted, a pop-up will notify you that the bid has been successfully accepted.

|                | AUCTIO                        | ON MO             | ONITOR                         |                                  |                         |                      |                        |                        |                        |            |      |  |  |
|----------------|-------------------------------|-------------------|--------------------------------|----------------------------------|-------------------------|----------------------|------------------------|------------------------|------------------------|------------|------|--|--|
| *              | Status                        | Code              | Title                          | Succ<br>Bid Ad                   | Success<br>Bid Accepted |                      | Last Bid               | Ra                     |                        |            |      |  |  |
| ĸ              | 00:23:55                      | auc_82            | 1016881 - Warehouse I          | √anagement S                     | ervices                 | 6,700,000            | 6,700, 🗸               | 1                      | 0                      | enter bid  | SUBM |  |  |
| Minim<br>100,0 | num Bid Decreme<br>00         | nt                |                                |                                  | My Bid                  |                      |                        | <u>*</u>               | Mes                    | sages:     |      |  |  |
| Direct         | tion                          |                   |                                |                                  |                         | Bid                  | Time                   |                        |                        | 16/12/201  | 8    |  |  |
| lever          | everse                        |                   |                                |                                  |                         |                      | ~                      | 6,700,000              | 04/02/2019<br>13:36:03 | ^          |      |  |  |
| iddir<br>'ou m | ng Rules<br>Just improve your | last Bid by a Min | d by a Minimum Bid Improvement | Bid by a Minimum Bid Improvement |                         | ~                    | 6,800,000              | 04/02/2019<br>13:35:36 |                        |            |      |  |  |
|                |                               |                   |                                |                                  | ~                       | 6,900,000            | 04/02/2019<br>13:32:16 |                        |                        |            |      |  |  |
|                |                               |                   |                                |                                  | ~                       | 7,000,000            | 16/12/2018<br>08:30:53 |                        |                        |            |      |  |  |
|                |                               |                   |                                |                                  | A                       | 600,000              | 16/12/2018<br>08:30:35 | ~                      | ent                    | er message | Sen  |  |  |
|                |                               |                   |                                |                                  | A Dia                   | l anna da Di d Immon | uners and I locald     | ~                      |                        |            | ~    |  |  |

### Modify Bids

#### Modify Bids that are Incompliant with Minimum Bid Decrement

Reduction in bid value must meet the requirement set in the Minimum Bid Decrement field. In case your bid is too high or too low to be accepted:

1. The notification in RED appears to inform you that the bid is not low enough or is too low.

|                 | Status                      | us Code Title A Minimu |                        |              | Error ×<br>The Bid did not improve the last Bid by<br>a Minimum Improvement |                 | Last Bid               | Ra     |     |            |        |
|-----------------|-----------------------------|------------------------|------------------------|--------------|-----------------------------------------------------------------------------|-----------------|------------------------|--------|-----|------------|--------|
| :               | 00:19:13                    | auc_82                 | 1016881 - Warehouse    | Management S | ervices                                                                     | 6,700,000       | 6,750, 🛕               | 1      | 0   | enter bid  | SUBMI  |
| 4inim<br>.00,00 | um Bid Decreme<br>00        | ent                    |                        |              | My Bid                                                                      |                 |                        | *      | Mes | isages:    |        |
| irecti          | ion                         |                        |                        |              |                                                                             | Bid             | Time                   |        |     | 16/12/2018 |        |
| evers           | e                           |                        |                        |              |                                                                             | 6,750,000       | 04/02/2019<br>13:40:43 | ^      |     |            |        |
| iddina<br>ou mu | g Rules<br>ust improve your | last Bid by a M        | inimum Bid Improvement |              | Mi                                                                          | nimum Improveme | nt not reached         |        |     |            |        |
|                 |                             |                        |                        |              | ~                                                                           | 6,700,000       | 04/02/2019<br>13:36:03 |        |     |            |        |
|                 |                             |                        |                        |              | ~                                                                           | 6,800,000       | 04/02/2019<br>13:35:36 |        |     |            |        |
|                 |                             |                        |                        |              | ~                                                                           | 6,900,000       | 04/02/2019<br>13:32:16 |        |     |            |        |
|                 |                             |                        |                        |              |                                                                             | 7,000,000       | 16/12/2018             | $\sim$ | ent | er message | ^ Send |

2. Update your price so the bid value is decreased by the amount indicated in the Minimum Bid Decrement field.

| A | UCTI     | ON MO                                 | ONITOR |                                               |           |          |    |
|---|----------|---------------------------------------|--------|-----------------------------------------------|-----------|----------|----|
|   | Status   | Code                                  | Title  | <b>Error</b><br>The Bid is not compliant with | ×<br>the  | Last Bid | Ra |
|   |          |                                       |        | Decrement limit defined by t                  | he Buyer  |          |    |
|   | 00:10:19 | 00:10:19 auc_82 1016881 - Warehouse M |        | Management Services                           | 6,600,000 | 500,0 🛕  | 1  |

#### Manage Auction Messages

#### Create and Send Messages to the Buyer

To communicate with the Buyer Organization during the Auction, you can use the Message feature within the Auction Monitor

- 1. From "**Message**" tab, type your message into the box.
- 2. Click "Send" to send your message to the Buyer

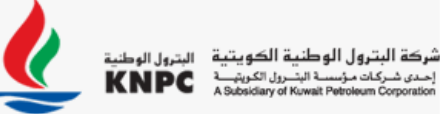

| Α                  | UCTI                     | ON M                | ONITOR                           |         |       | Ē                                       |                        |       |                    |
|--------------------|--------------------------|---------------------|----------------------------------|---------|-------|-----------------------------------------|------------------------|-------|--------------------|
| *                  | Status                   | Code                | Title                            |         |       | Best Bid                                | Last Bid               | Ra    | Π                  |
| ĸ                  | 00:09:27                 | auc_82              | 1016881 - Warehouse Management S | ervices |       | 6,600,000                               | 500,0 🛕                | 1     | Content and SUBMIT |
| Minimu<br>100,000  | m Bid Decreme<br>)       | ent                 |                                  | Му      | Bid   |                                         |                        | *     | Messages:          |
| Directio           | rection<br>verse         |                     |                                  |         | Bid   | Time                                    |                        | 08:33 |                    |
| Reverse            |                          |                     |                                  | A       |       | 500,000                                 | 04/02/2019<br>13:49:38 | ^     | 04/02/2019         |
| Bidding<br>You mus | Rules<br>st improve your | r last Bid by a Mir | y a Minimum Bid Improvement      |         | Bid e | exceeds Bid Improv                      | vement Limit           |       | 14:27              |
|                    |                          |                     |                                  | ~       |       | 5,600,000                               | 04/02/2019             |       | hi                 |
|                    |                          |                     |                                  |         |       | 5 750 000                               | 04/02/2019             |       | 14:28<br>please    |
|                    |                          |                     |                                  | A       |       | ,,,,,,,,,,,,,,,,,,,,,,,,,,,,,,,,,,,,,,, | 13:40:43               |       | 14:28              |
|                    |                          |                     |                                  |         | Mini  | mum Improvemen                          | t not reached          |       | Regards            |
|                    |                          |                     |                                  | ~       |       | 5,700,000                               | 04/02/2019<br>13:36:03 | ~     | enter message Send |
|                    |                          |                     |                                  |         |       |                                         |                        |       |                    |

#### **View Received Messages**

When the Buyer Replies or sends you a message during an Auction, it will be displayed in the messaging area, review the message to return to the Auction Monitor.

### Manage Final Bids

#### **Bid Overtime Interval**

This is a time extension that's added to the auction end time by '<u>**Three**</u>' minutes in the final minutes of the auction. The setting is indicated in the Date & Time Settings section of the Auction Details page

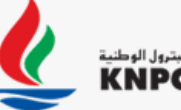

شركة البترول الوطنية الكويتية البترول الوطنية إحدى شركات مؤسسة التحرول الكويتيت A Subsidiary of Kuwait Petroleum Corporation

| Auction: auc_83 - 1016881 - 1                                                                      | Warehouse Management Services                              |
|----------------------------------------------------------------------------------------------------|------------------------------------------------------------|
| 📑 🔹 🛏 Back to List ount Auction                                                                    |                                                            |
|                                                                                                    |                                                            |
| Response Currency<br>KWD                                                                           |                                                            |
| Bidding Rules                                                                                      |                                                            |
| Start Price                                                                                        |                                                            |
| 9,481,220                                                                                          |                                                            |
| Minimum Bid Improvement                                                                            |                                                            |
| 100,000                                                                                            |                                                            |
| Pre-Bid                                                                                            |                                                            |
| 7,507,498                                                                                          |                                                            |
| Awarding                                                                                           |                                                            |
| Manual Awarding                                                                                    |                                                            |
| Auction is manually Awarded by the Buyer                                                           |                                                            |
| Buyer defined a Reserve Price for this Auction<br>Auction Monitor will provide the information who | en Reached (based on all bids received from all suppliers) |
|                                                                                                    |                                                            |
| Overtime Management                                                                                |                                                            |
| Auction Extension Rules                                                                            |                                                            |
| When Suppliers Enter New Valid Bids                                                                |                                                            |
| Overtime Interval                                                                                  |                                                            |
| Add 3 Minutes                                                                                      |                                                            |
|                                                                                                    |                                                            |

# Auction / e-Momarasah User Guide For Bidders

The countdown of an auction with Overtime Interval set to "Add 3 minutes" is shown here.

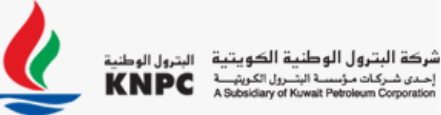

| AUCTION MON                                                    | ITOR                             |       |                       |                        | _  |                         |        |
|----------------------------------------------------------------|----------------------------------|-------|-----------------------|------------------------|----|-------------------------|--------|
| Status Code Title                                              |                                  |       | Best Bid              | Last Bid               | Ra |                         |        |
| <b>■ 00:01:38</b> auc_82 1010                                  | 6881 - Warehouse Management Serv | vices | 6,600,000             | 500,0 🛕                | 1  | enter bid               | SUBMI  |
| Minimum Bid Decrement<br>100,000                               |                                  | My Bi | d                     |                        | *  | Messages:               |        |
| Direction                                                      |                                  |       | Bid                   | Time                   |    | hi                      |        |
| Reverse                                                        |                                  |       | 500,000               | 04/02/2019<br>13:49:38 | ^  | please                  | 14:28  |
| Bidding Rules<br>You must improve your last Bid by a Minimum B | Bid Improvement                  |       | Bid exceeds Bid Impro | vement Limit           |    | Demande                 | 14:28  |
|                                                                |                                  | ~     | 6,600,000             | 04/02/2019<br>13-49-17 |    | Regards                 |        |
|                                                                |                                  |       | 6.750.000             | 04/02/2019             |    | What is the Issue?      | 14:32  |
|                                                                |                                  |       |                       | 13:40:43               |    | KNPC                    | 14:33  |
|                                                                |                                  |       | Minimum Improvemen    | nt not reached         |    | Please contact help des | ĸ      |
|                                                                |                                  | ~     | 6,700,000             | 04/02/2019<br>13:36:03 | ~  | enter message           | ^ Send |

Once the Time Remaining is less than 3 minutes and you enter a bid, 3 additional minutes would be added to the remaining bid time. Notice the Time Remaining changed from 1:38 to 4:38 after bid was entered.

### **Auction Closing Notification**

When the auction has ended, you will receive a pop-up notification that "Auction Ended" (The Auction auc\_82 Ended You will receive further communication about the Auction final result)

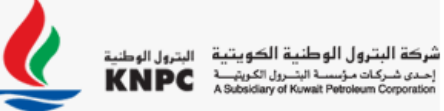

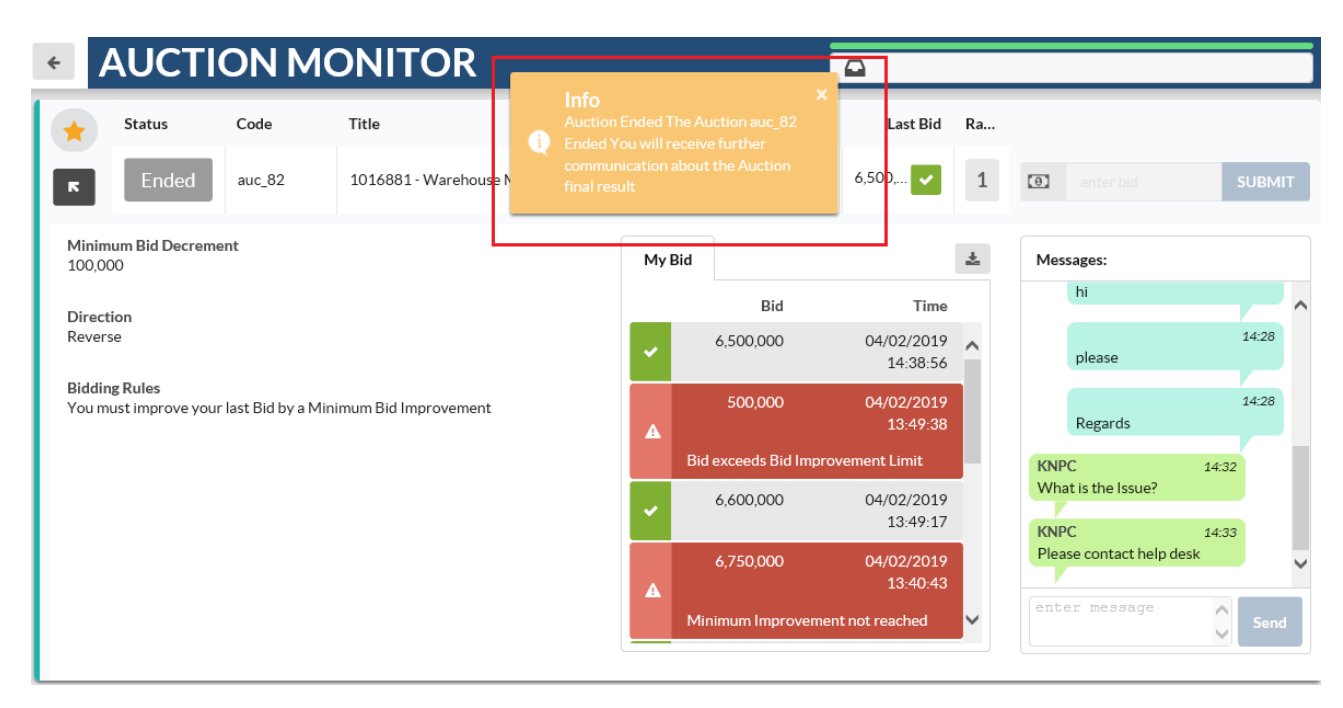

#### Need help with Auctions or resolving other technical issues?

Contact the Buyer Organization via the Auction Monitor – Messages tab or send an email or call CWP helpdesk.